#### **NEIKER** MEMBER OF BASQUE RESEARCH & TECHNOLOGY ALLIANCE

Utilidades relacionadas con la teledetección de Agroasesor/Agrogestor para realizar mapas de fertilización

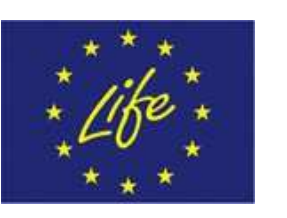

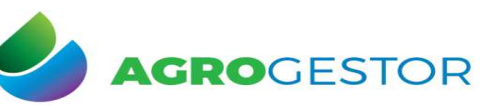

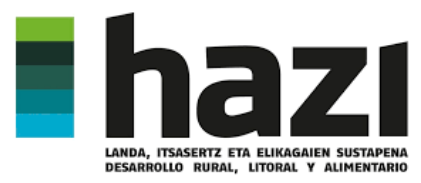

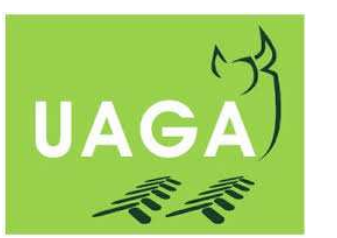

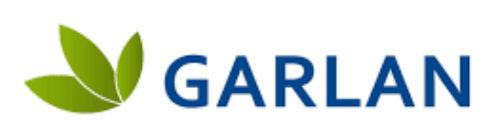

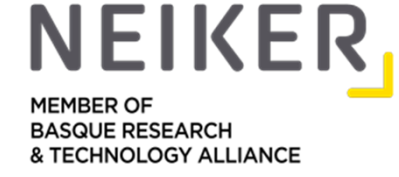

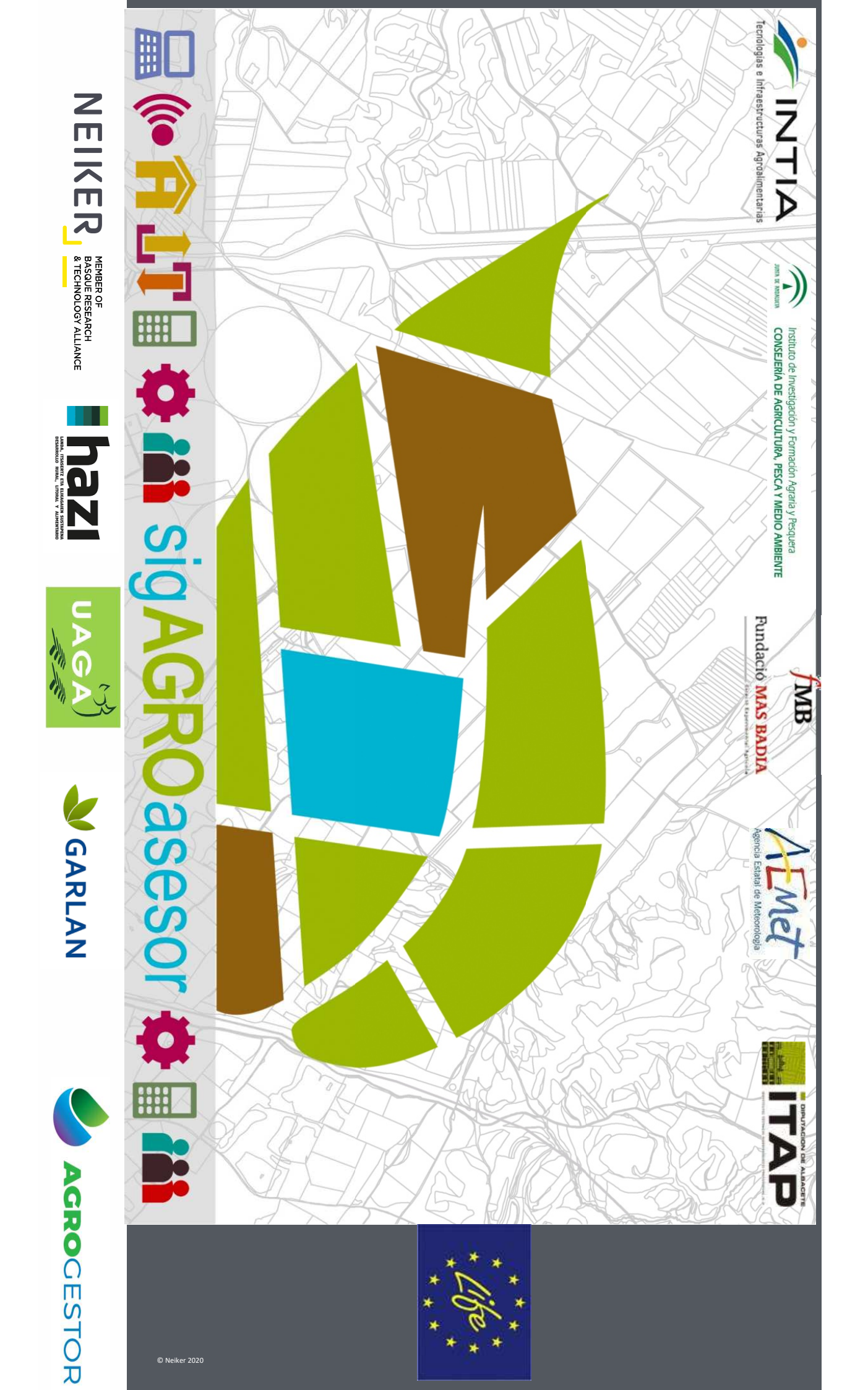

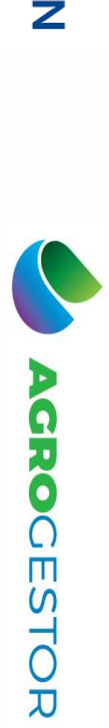

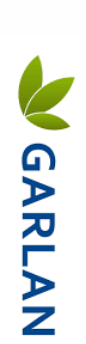

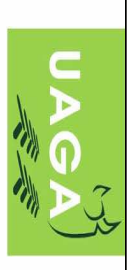

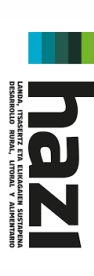

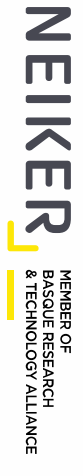

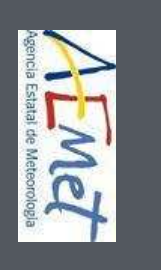

© Neiker 2020

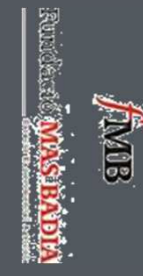

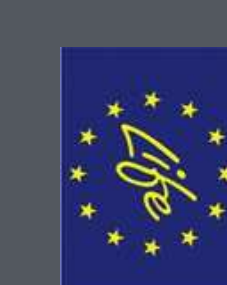

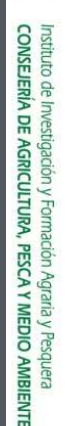

ALANA TE ANDALINCA

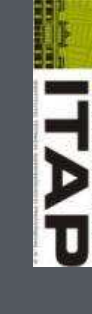

a turan interationan kutura anal kan tahar a

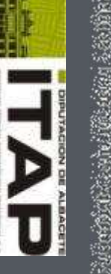

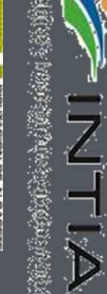

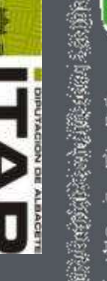

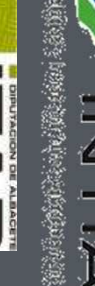

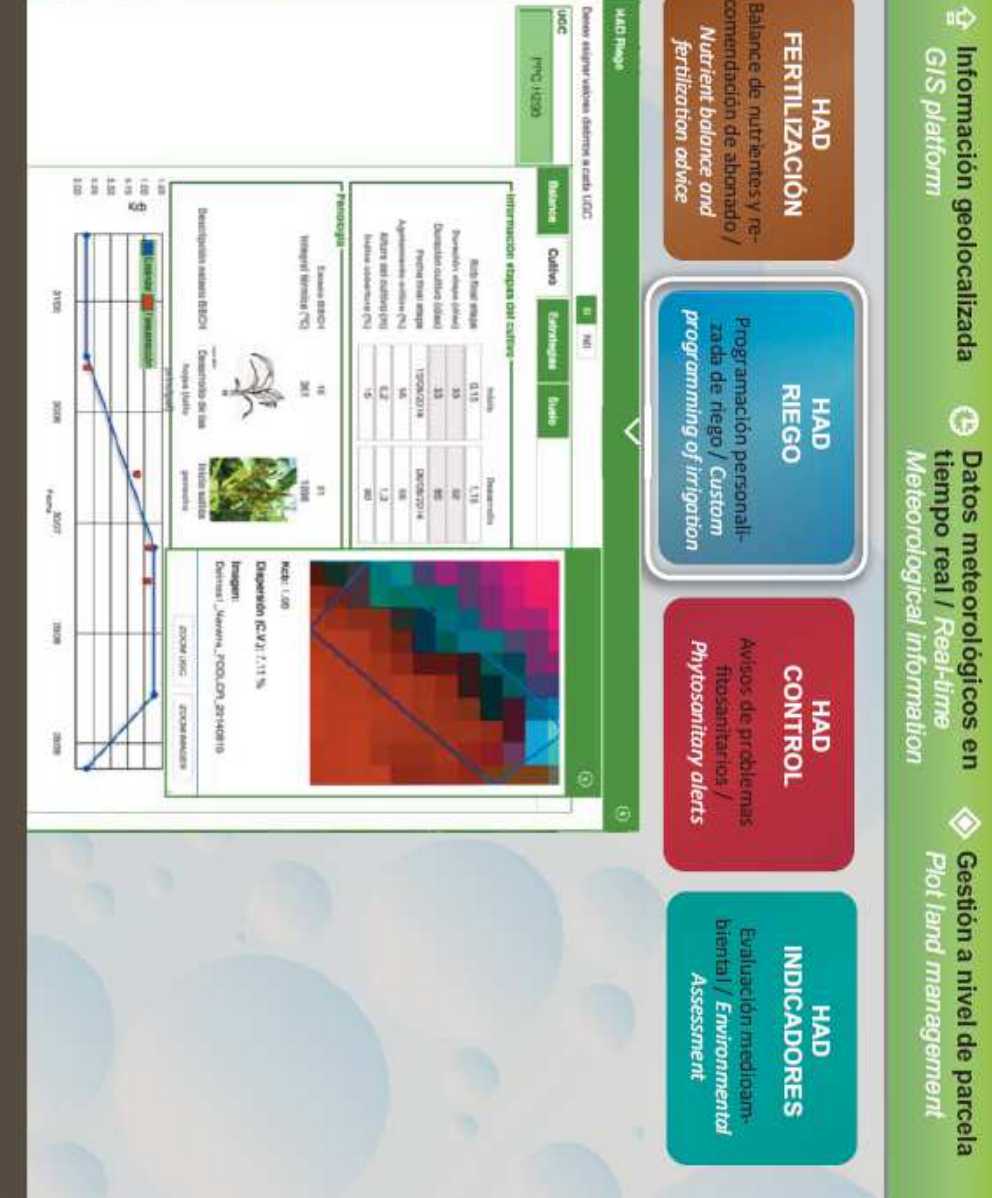

Asesora sobre variedades Idóneas / Technicol HAD VARIEDADES

information of varieties.

WHORN JULIERS AND

 $\mathcal{C}$ 

Alcance nacional

<

National scope

sigAGROasesor: Herramientas de Ayuda a la Decisión

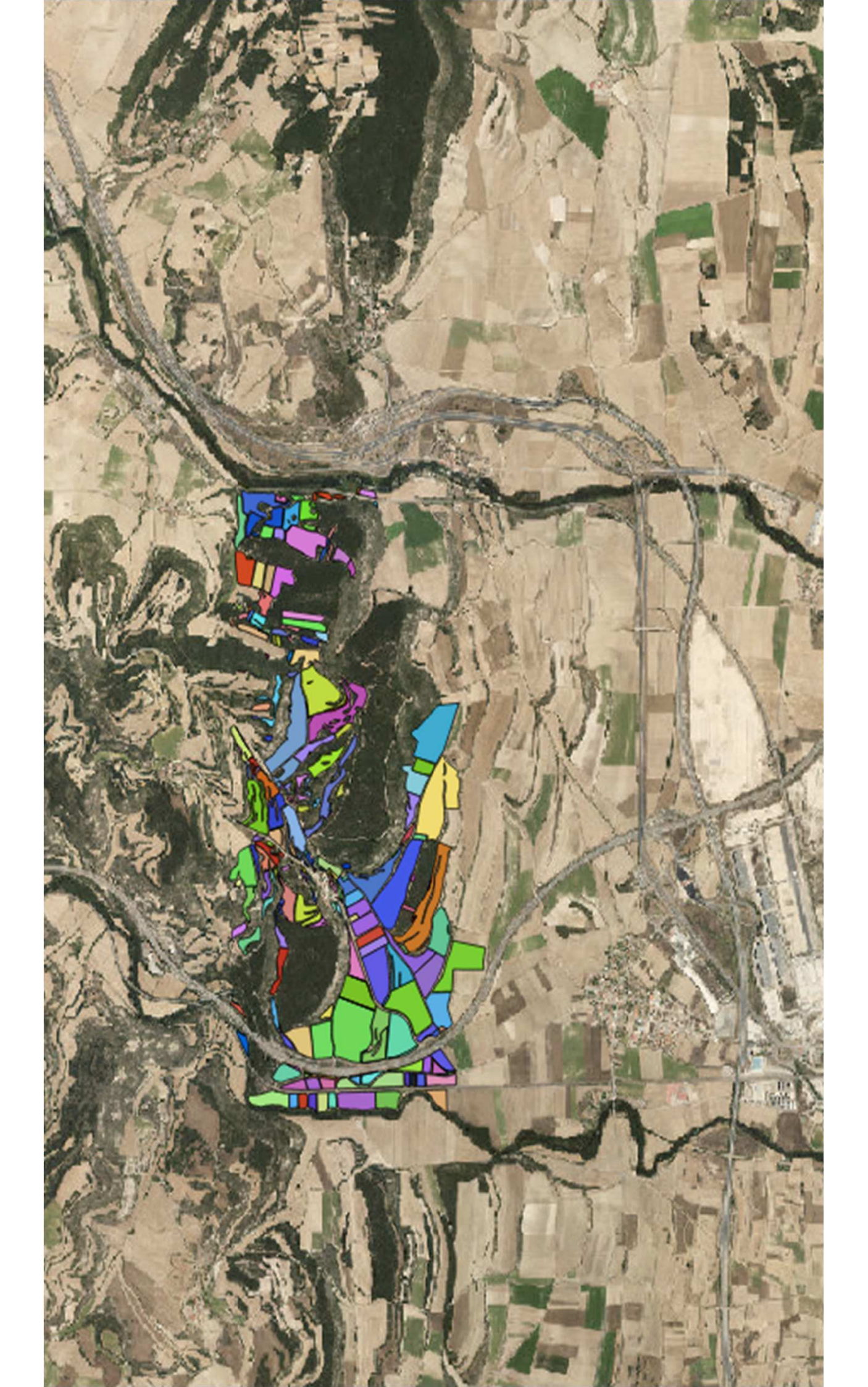

### Obtener mapa clasificado NDVI Agroasesor

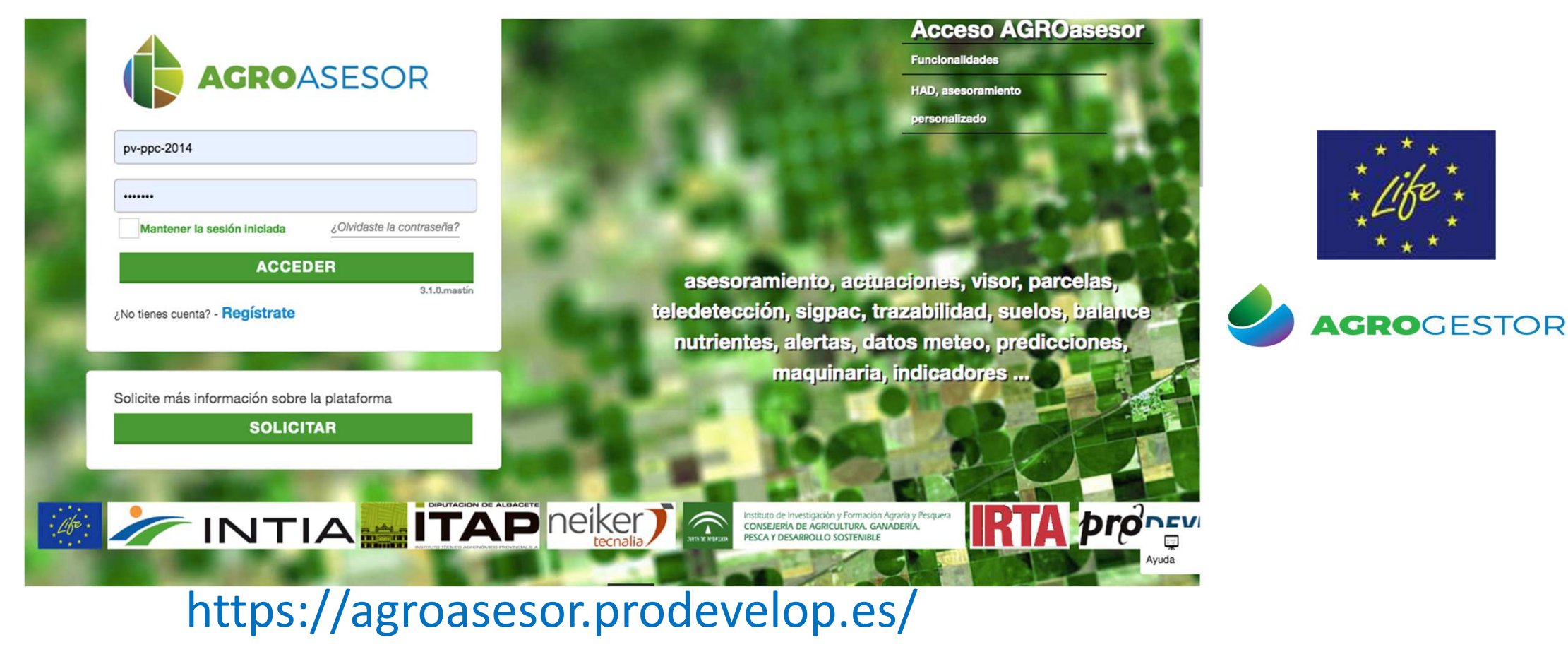

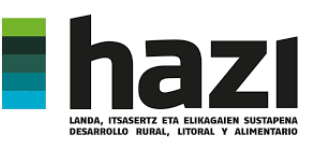

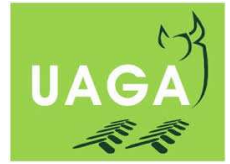

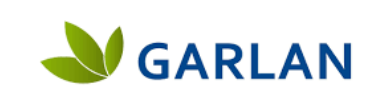

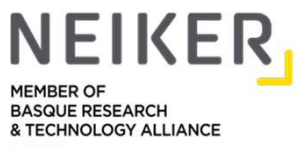

# Obtener mapa clasificado NDVI Agroasesor

| explotaciones                                                                 | avisos admin        |                     | AGROGESTOR   |                      |               |              |          |         |           |                             |       |
|-------------------------------------------------------------------------------|---------------------|---------------------|--------------|----------------------|---------------|--------------|----------|---------|-----------|-----------------------------|-------|
| Búsqueda rápida                                                               | ugc                 |                     |              |                      |               |              |          | _       |           | ***                         | -     |
| Nombre                                                                        | ← Agrupación        | ~                   | Búsqueda ráp | ida 🍳 🕈 🖈            | Actuaciones   | Herramientas | Informes | D       | JAL TABLA | MAPA + liko                 | *     |
| explotación Eder - Eder                                                       | Nombre              | Explotación         | Fecha alta   | PNOA OSM             |               | <b>₫</b> ҧ △ | / O H    | × × Tat |           | ≡" <b>*</b> <sup>2</sup> 0° | *     |
|                                                                               | ACESA               | explotación Eder    | 19/11/2020   | SIGPAC 2020 CATA     | ASTRO NINGUNA | EPSG:3857    | 1-2-4    |         |           | ₽ ***                       |       |
|                                                                               | ACESA JUANJO        | explotación Eder    | 19/11/2020   | + Otro<br>+ Mapas de | e riesgos     | -19          | 12)st    |         | 1         | <i>₩</i>                    |       |
|                                                                               | AEROPUERTO          | explotación Eder    | 19/11/2020   | SINH!                |               | 02           |          |         | : 3       |                             |       |
|                                                                               | AEROPUERTOALE       | K explotación Eder  | 19/11/2020   |                      | HE            |              |          |         | TA        |                             |       |
|                                                                               | AEROPUERTOTOM       | IA explotación Eder | 19/11/2020   |                      |               |              | C ALL    |         | 1         | E O                         |       |
|                                                                               | AEROPUERTO<br>TOMAS | explotación Eder    | 19/11/2020   | AP I                 | 120           | r St         |          |         |           | 5                           |       |
|                                                                               | AIURDIN             | explotación Eder    | 19/11/2020   | A and                |               | LA           | A.       |         | 11-       | 5                           |       |
|                                                                               | ANTEZANA<br>RETANA  | explotación Eder    | 19/11/2020   | A                    |               |              | -        |         | - P       |                             |       |
| $(1 \oplus (1 \neq 4) \mid  1 \mid de \mid 1 \mid (1 \neq 4) ) \Rightarrow 0$ | ARDUBINA            | explotación Eder    | 19/11/2020   | AS INTE              | 1 AL          | VLC          | An AS ?  |         |           | £%                          |       |
| pv-ppc-2015 - pv-ppc-                                                         |                     |                     |              |                      |               |              |          |         | A Provent |                             |       |
|                                                                               | ~ ~ ~ ~ ~           | <b>•</b> • •        |              | 10<br>20             |               | 24           |          |         |           | 24                          | €     |
|                                                                               |                     |                     | de 1 (>>I    | 30<br>50<br>100      |               |              |          | CALLAN- |           |                             | 2 Mar |

#### HAD Series temporales

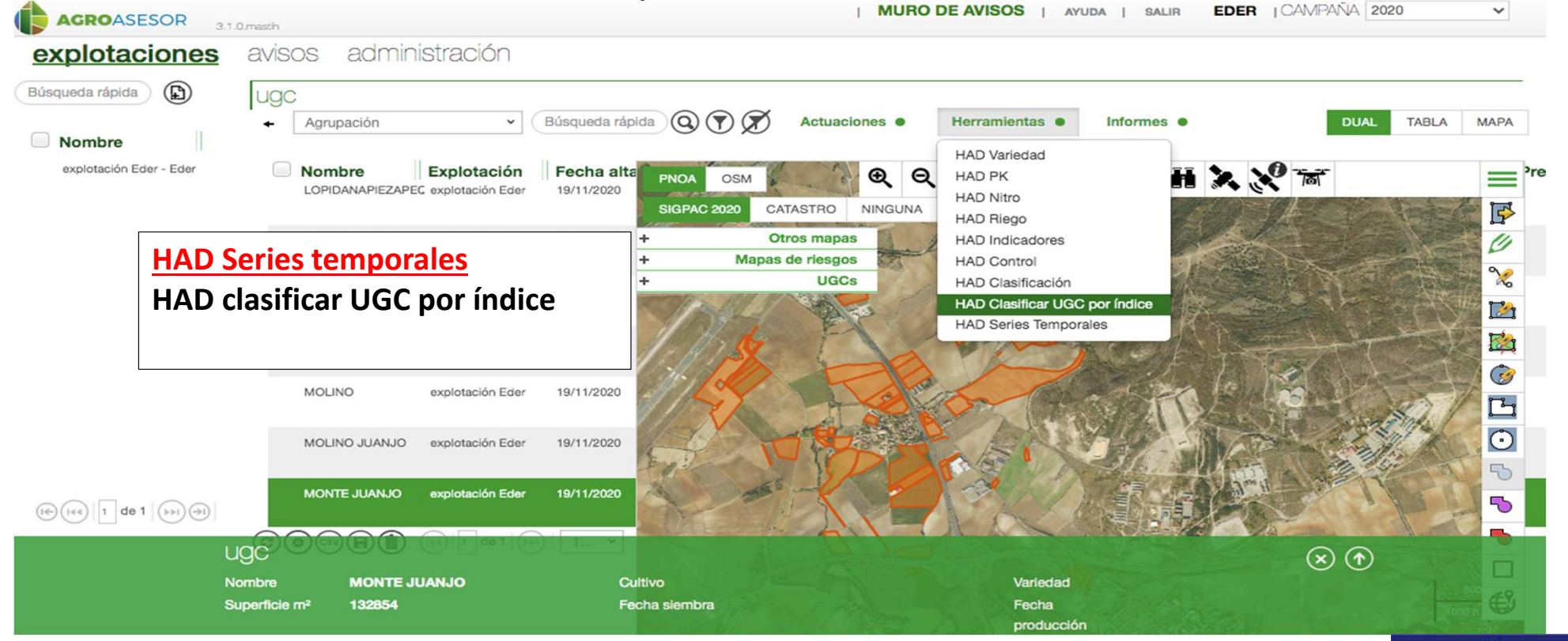

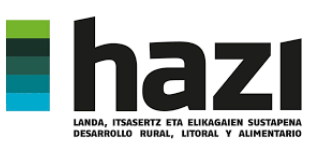

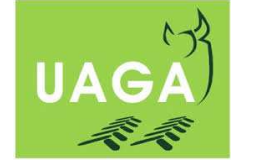

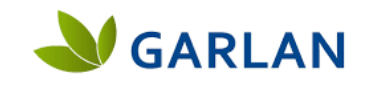

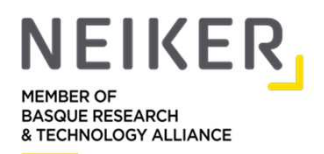

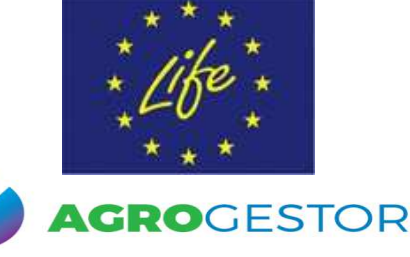

## HAD series temporales

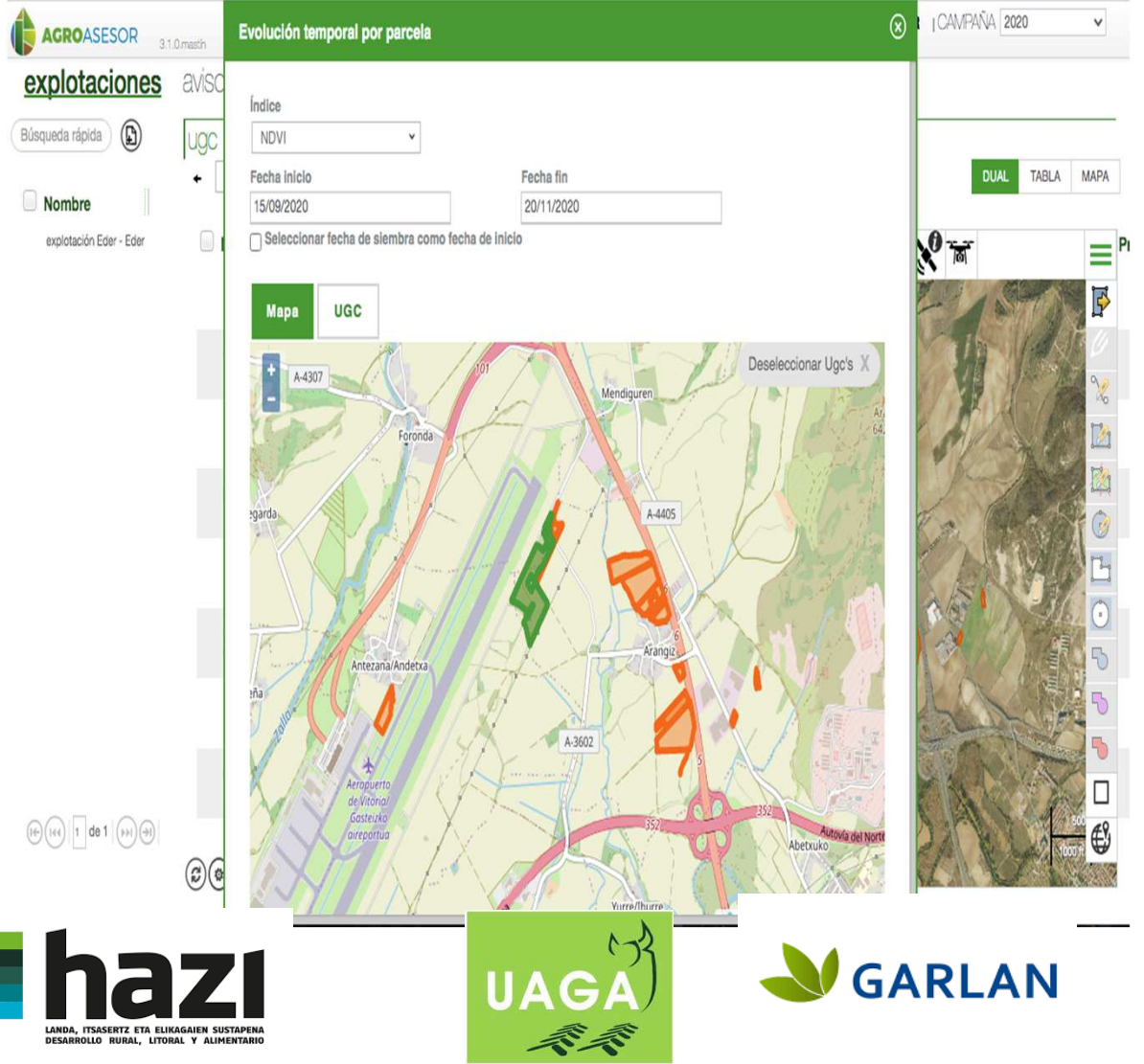

#### HAD: Series temporales

- 1. Importadas a Agrogestor están en color naranja
- Seleccionar clicando sobre ella (se pone verde una vez seleccionada) la parcela de interés.
- 3. Determinar inicio y fin de la serie temporal.
- 4. Seleccionar el índice vegetativo de interés

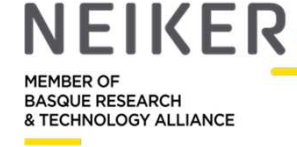

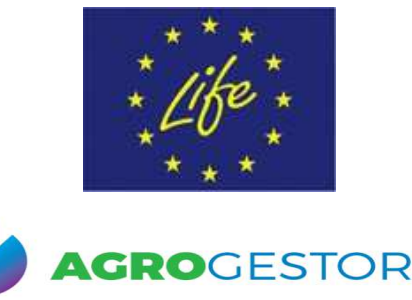

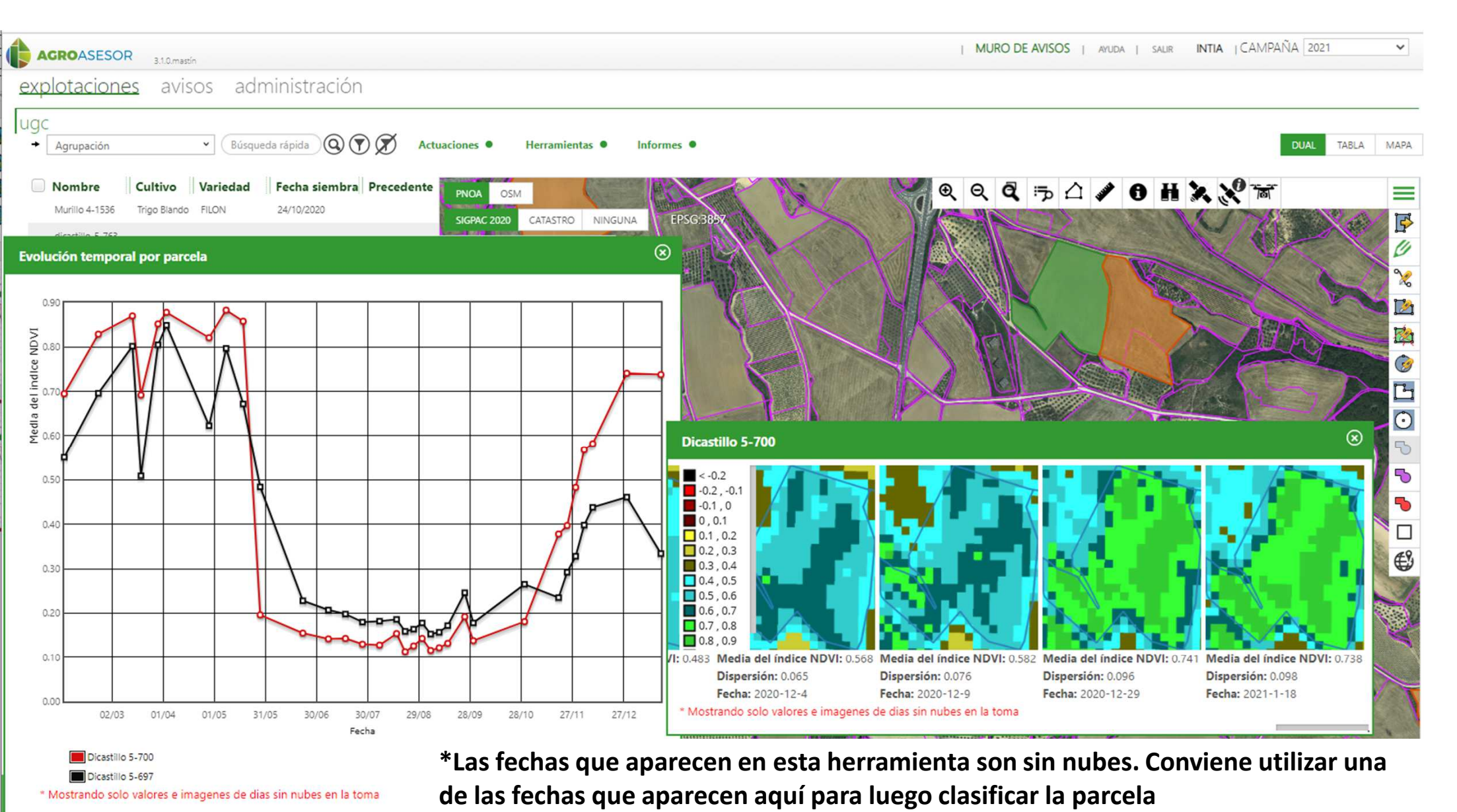

ATRAS EXPORTAR CSV Fecha producción
Secano Subhúmedo Frío

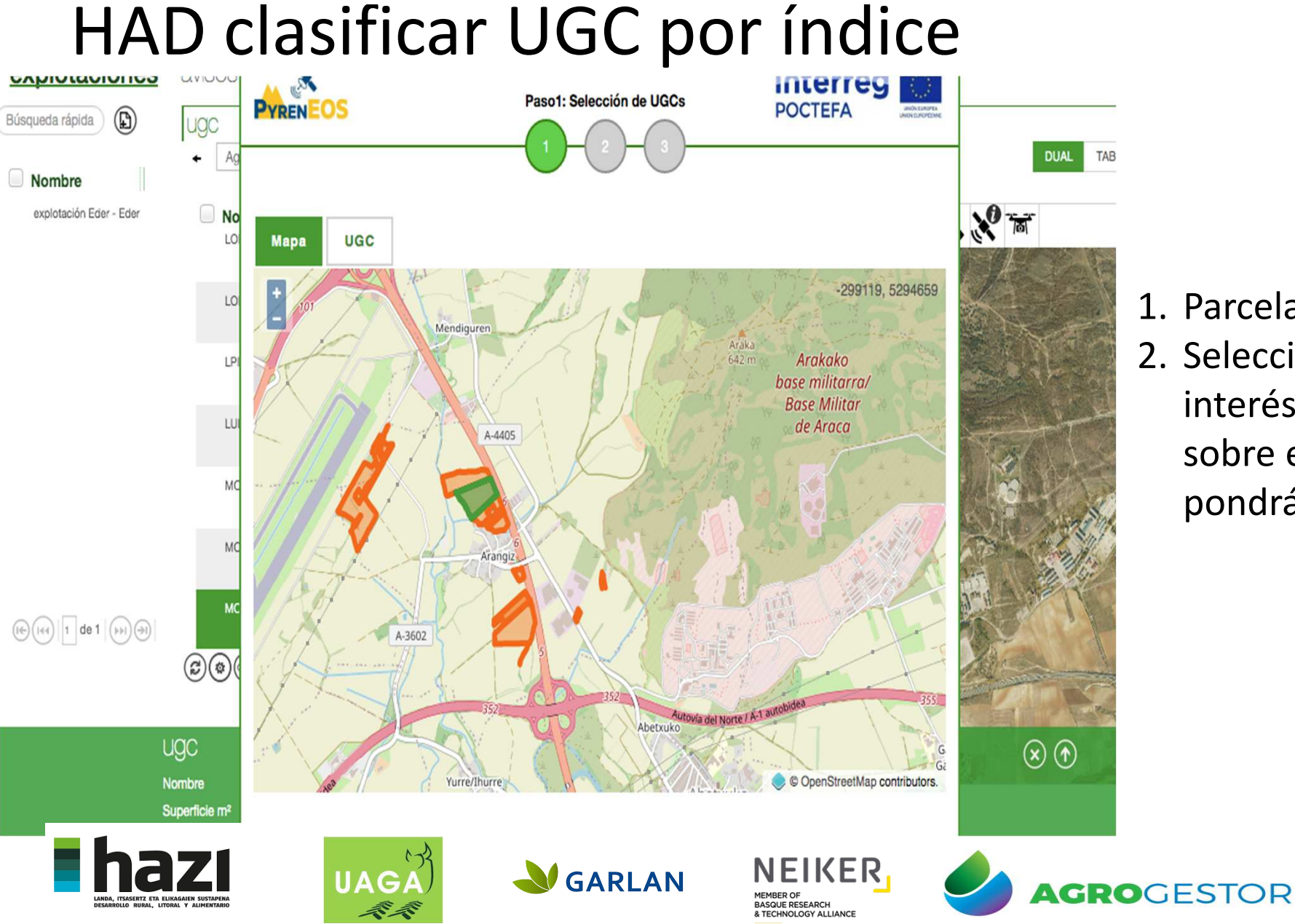

- 1. Parcelas están en Naranja.
- Seleccionar la parcela de interés haciendo clic sobre ella y está se pondrá verde.

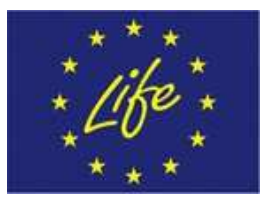

# HAD clasificar UGC por índice

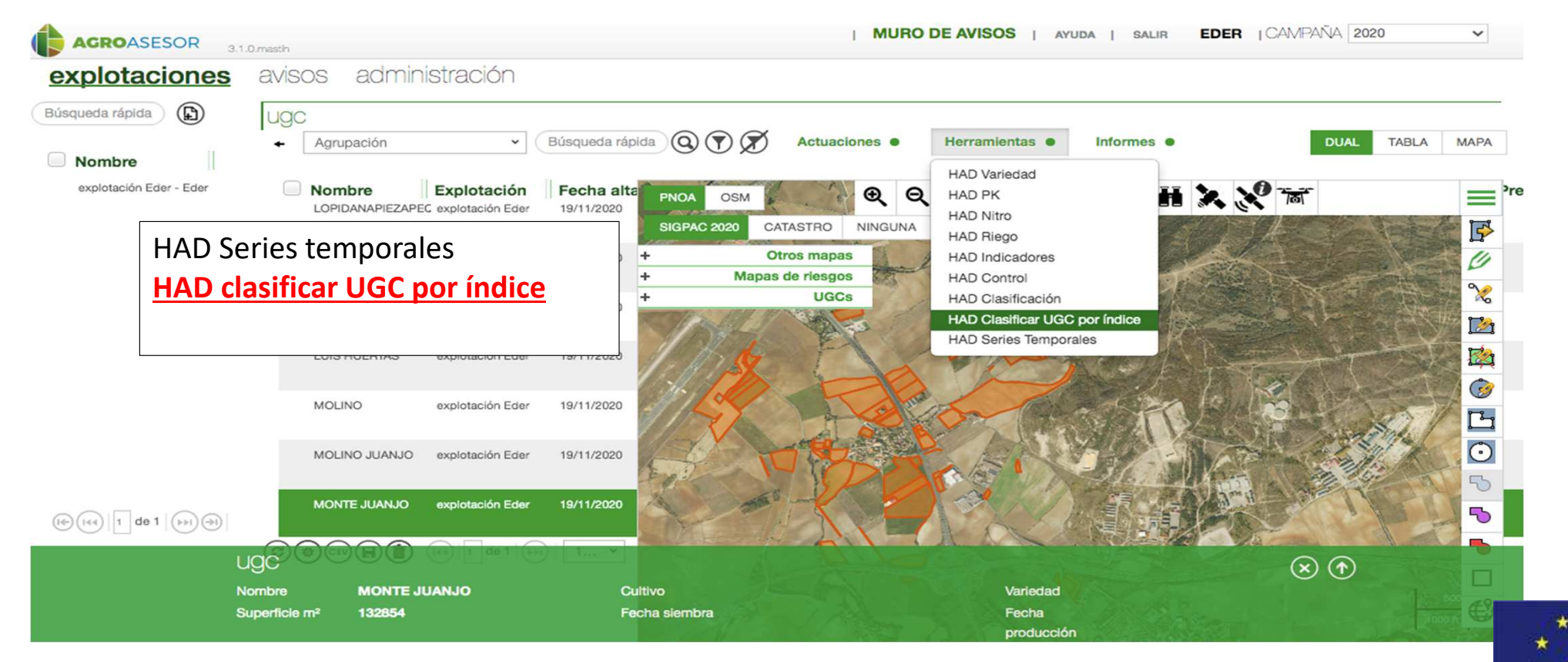

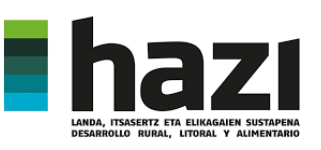

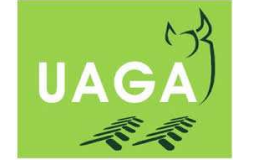

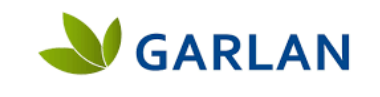

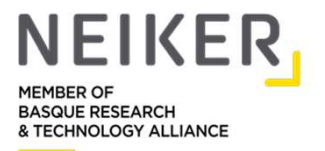

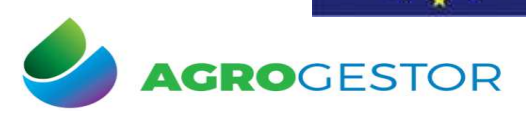

## HAD clasificar UGC por índice

| explotaciones           | avisus                                                                                                    | A A Constantin de parémetres de la parificación interreg                                                                                                    |       | 1  |
|-------------------------|----------------------------------------------------------------------------------------------------|----------------------------------------------------------------------------------------------------|-------|----|
| Búsqueda rápida         | ugc .                                                                                                    | PYRENEOS POCTEFA DECLORATION DE PARAMENTACIÓN POCTEFA DECLORATION                                                                                                    |       | ⊥. |
| Nombre                  | Ay     Ay     Ay  A     Ay     Ay     A |                                                                                                    |       |    |
| explotación Eder - Eder | No<br>LO                                                                                                    | Fecha<br>20/11/2020                                                                                                    | N TAT |    |
|                         | LO                                                                                                    | Area mínima de polígonos en m2<br>500                                                                                                    |       |    |
|                         | LPI                                                                                                    | Índice<br>NDVI ·                                                                                                    |       | 2. |
|                         | LU                                                                                                    |                                                                                                    |       |    |
|                         | мо                                                                                                    | NDVI (Normalized Difference Vegetation Index): Es el índice de vegetación más conocido y utilizado<br>para cuantificar la vegetación verde. Los valores negativos representan superficies artificiales o<br>publo entre 0 y 0.4 segueradores e suela despuée entre 0.0 y 0.4 se baise sebeturo de |       |    |
|                         | мс                                                                                                    | vegetación, y valores entre 0,5 y 1 indican estadíos crecientes de desarrollo vegetativo.                                                                                                    |       | 3. |
| (e) (e) 1 de 1 ()) ()   | MC                                                                                                    | En resultado de la clasificación: las zonas de mayor desarrollo vegetativo serán clase 1, y en la<br>clase 4 se incluirán las zonas de menor desarrollo.                                                                                                    |       | 0. |
|                         | <b>B</b>                                                                                                    |                                                                                                    |       |    |
|                         | ugc                                                                                                    |                                                                                                    | 80    |    |
|                         | Nombre<br>Superficie m <sup>2</sup>                                                                                                    |                                                                                                    |       |    |
|                         | ZAC Verano                                                                                                    |                                                                                                    |       |    |

- Rellenar los parámetros necesarios seleccionando la fecha deseada. Conviene seleccionar una que esté en la herramienta HAD Series temporales ya que estas están libres de nubes.
- Seleccionar el tamaño de polígono que se quiere. Cuanto más grande ,las zonas que se generan son más grandes.
- 3. Seleccionar el índice deseado.

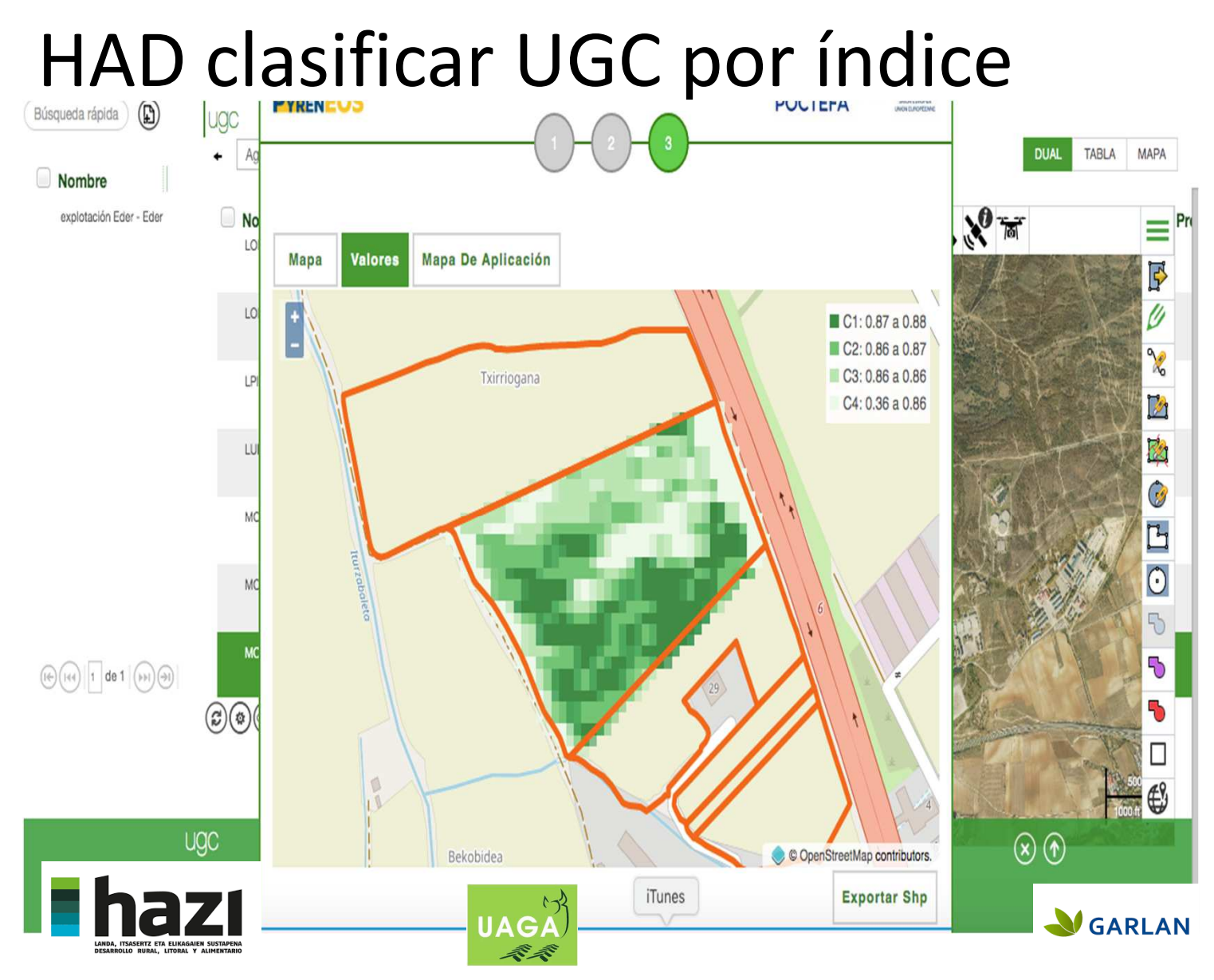

1. Se obtiene el mapa de NDVI continuo.

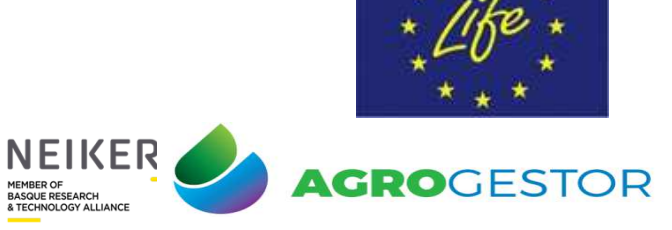

MEMBER OF BASQUE RESEARCH & TECHNOLOGY ALLIANCE

### HAD clasificar UGC por índice

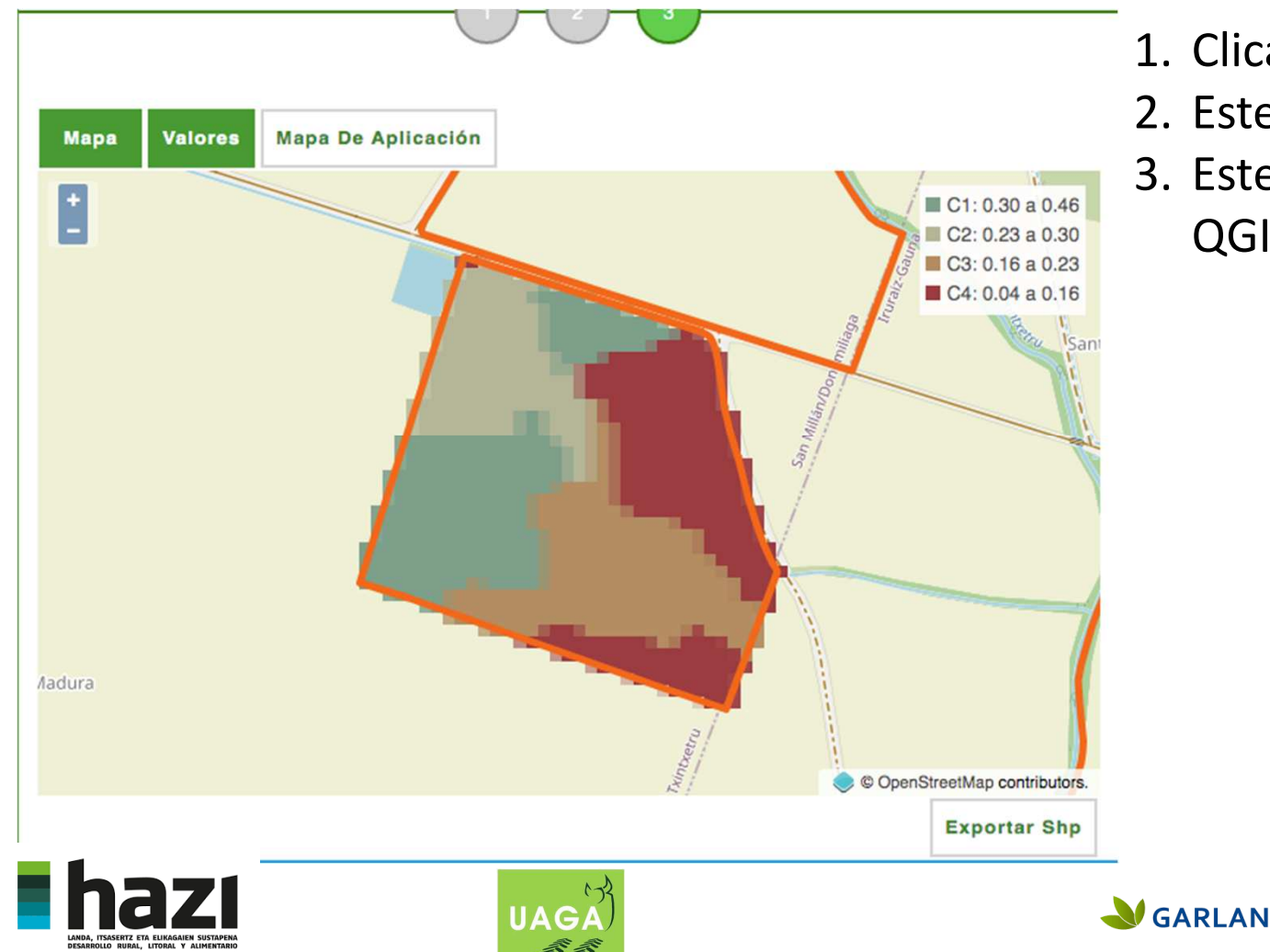

1. Clicar sobre mapa de aplicación

NEIKER

MEMBER OF BASQUE RESEARCH

- 2. Este mapa se puede exportar a shape
- 3. Este se puede/debe modificar en QGIS para adaptarlo a cada monitor

GROGESTOR

# Lo mínimo en QGIS

- 1. Cambiar el datum:
  - 1. 3857 →4326 (WGS84)

NEIKER

EMBER OF

- 2. Crear 1 nueva columna para la dosis
- 3. Modificar las zonas, si es necesario para ajustar al conocimiento de los agricultores

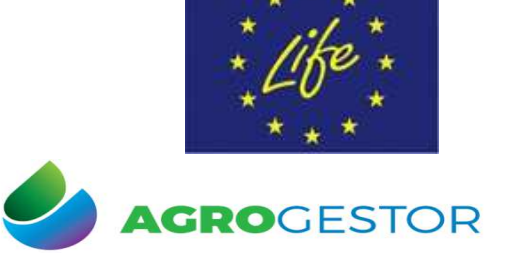

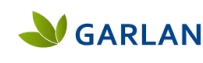

# HAD series temporales

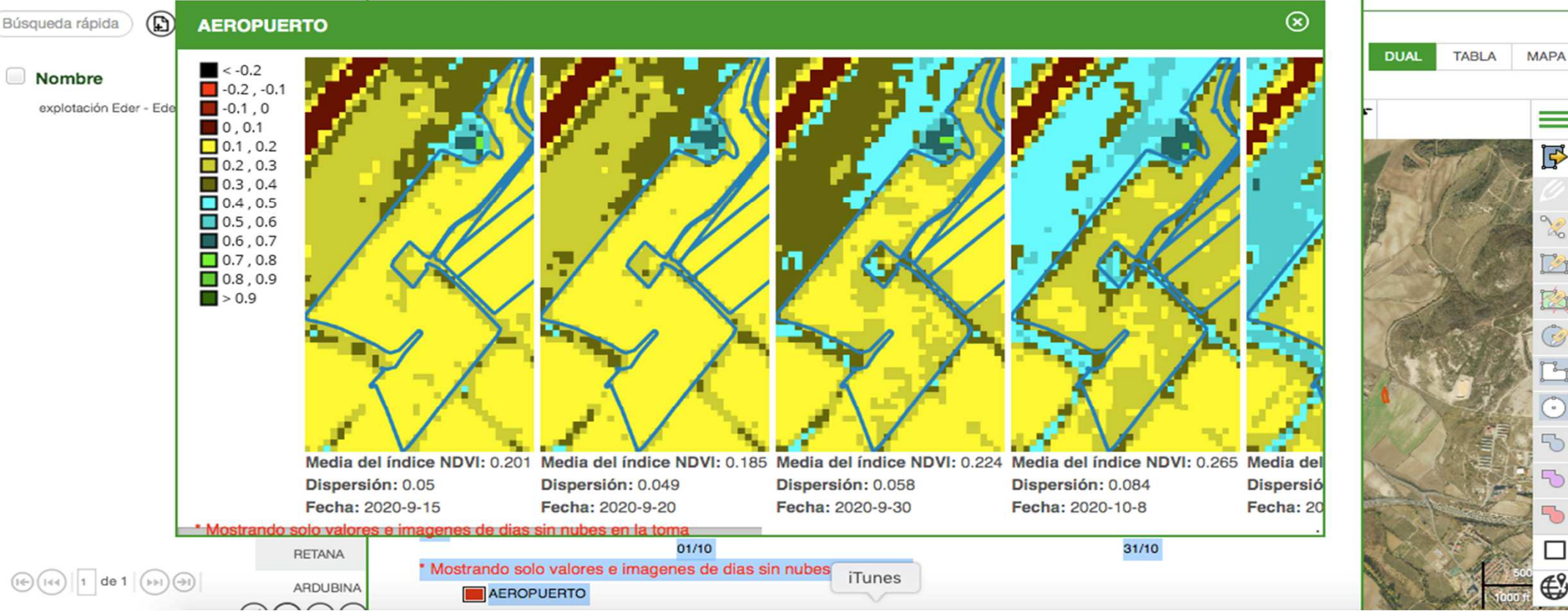

\*Las fechas que aparecen en esta herramienta son sin nubes. Conviene utilizar una

'echas que aparecen aquí para luego clasificar la parcela

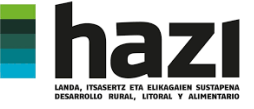

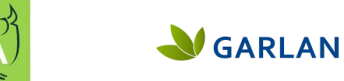

**JAG** 

NEIKER. MEMBER OF BASQUE RESEARCH TECHNOLOGY ALLIANCE

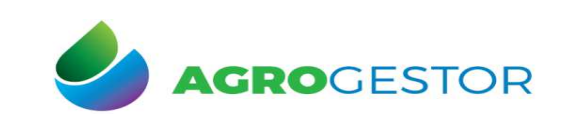

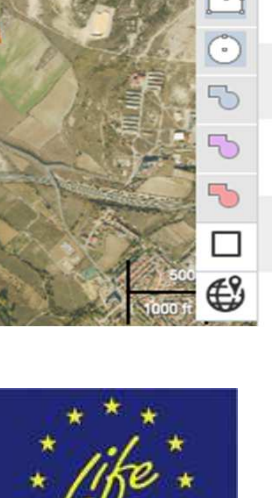

#### HAD series temporales

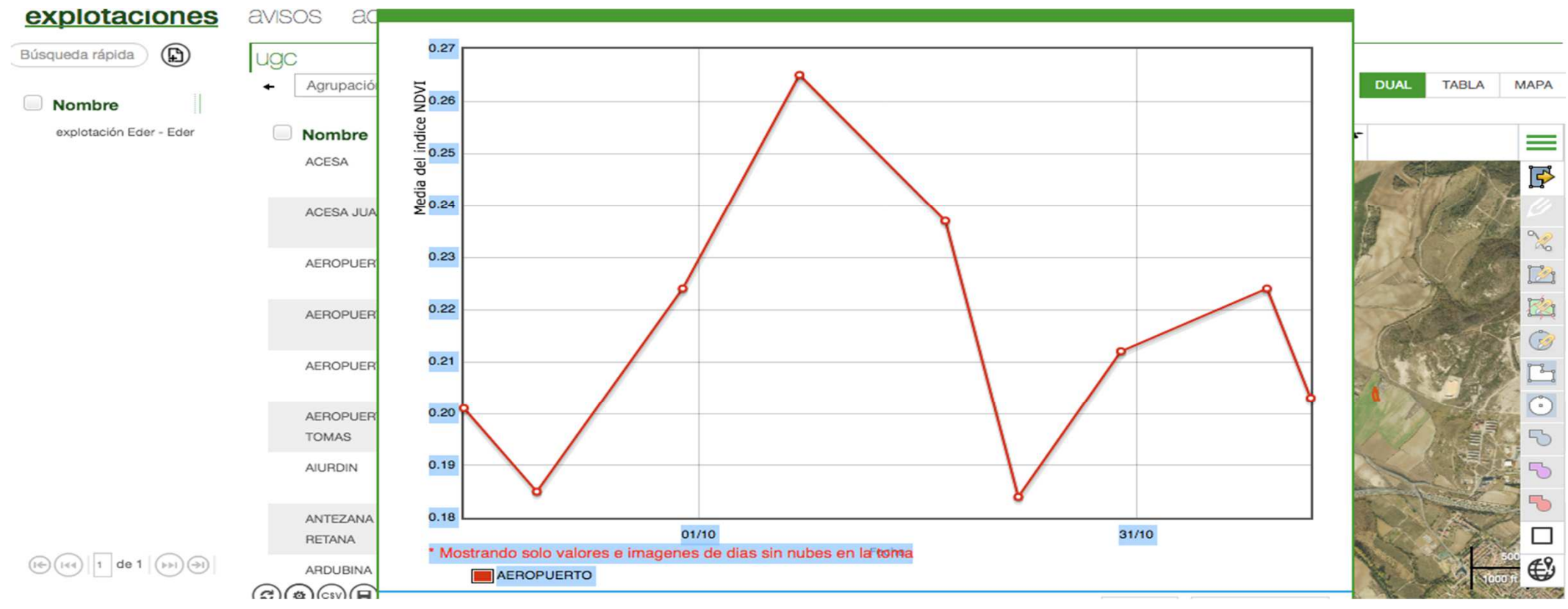

\*Valores medios de la parcela para cada fecha. Aquí también datos sin nubes.